# Abgeltung "individuelle Lernbegleitung" [ILB] in Untis

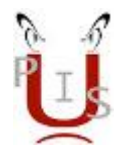

Gilt nur für genehmigte Schulversuche!

Siehe hierzu Erlass BMBF-687/0009-III/Pers.Controlling/2014 vom 02.09.2014

#### Eingabe in UNTIS:

Legen Sie in  $\langle Fächer \rightarrow Stammdaten \rangle$  ein Fach ILB (L99) an.

*Achtung!* Dieses Fach scheint *"nicht"* im zentralen Gegenstandskatalog auf und wird beim Export der LFV auch nicht ausgespielt, es dient alleinig zur Abrechnung der ILB in den MDL-Files der jeweiligen Monate.

Bsp: Siehe unten

| Name   | Langname                                 | Raum | Beachr. | Statistik | (H) | Fachgruppe | Alias | Ignore(i) | Faktor | Woch.St. | Nachm.St. | (0) | FF-IGA. | (F) | FF-LK |
|--------|------------------------------------------|------|---------|-----------|-----|------------|-------|-----------|--------|----------|-----------|-----|---------|-----|-------|
| PHNL   | Nichtunterrichtliche Tätigkeit an der PH |      |         |           | 1   |            |       |           | L98    |          |           | 10  |         | 13  |       |
| ITC    | IT & Communication                       |      |         |           | 12  |            | WED3  | 171       | L3.    |          |           | 10  |         | 11  |       |
| 88     | Business Behaviour                       |      |         |           | 10  |            | 862   |           | 42     |          |           | 10  |         | 11  |       |
| UR     | Unternehmensrechnung                     |      |         |           | 0   |            | UNCO  |           | LI     |          |           | 10  |         | 10  |       |
| NW     | Naturwissenschaften                      |      |         |           | B   |            | NW3   |           | L3     |          |           | Ð   |         | 8   |       |
| P90+EZ |                                          |      |         | Z         | 四   |            | P93E  | 171       | L98    |          |           | 10  |         | 12  |       |
| ILB    | Individuelle Lembeglehing                |      |         |           | 1   |            |       |           | 1.99   |          |           | 10  |         |     |       |
|        |                                          |      |         |           |     |            |       |           |        |          |           |     |         |     |       |

Danach ist eine Vormerkung anzulegen, deren Stunden anschließend in den Stundenplan gezogen werden können.

Bsp: Siehe unten

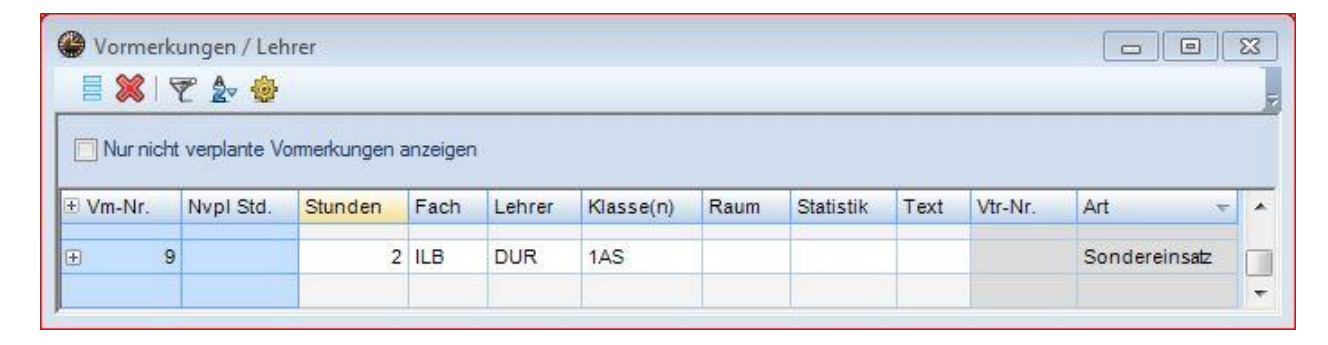

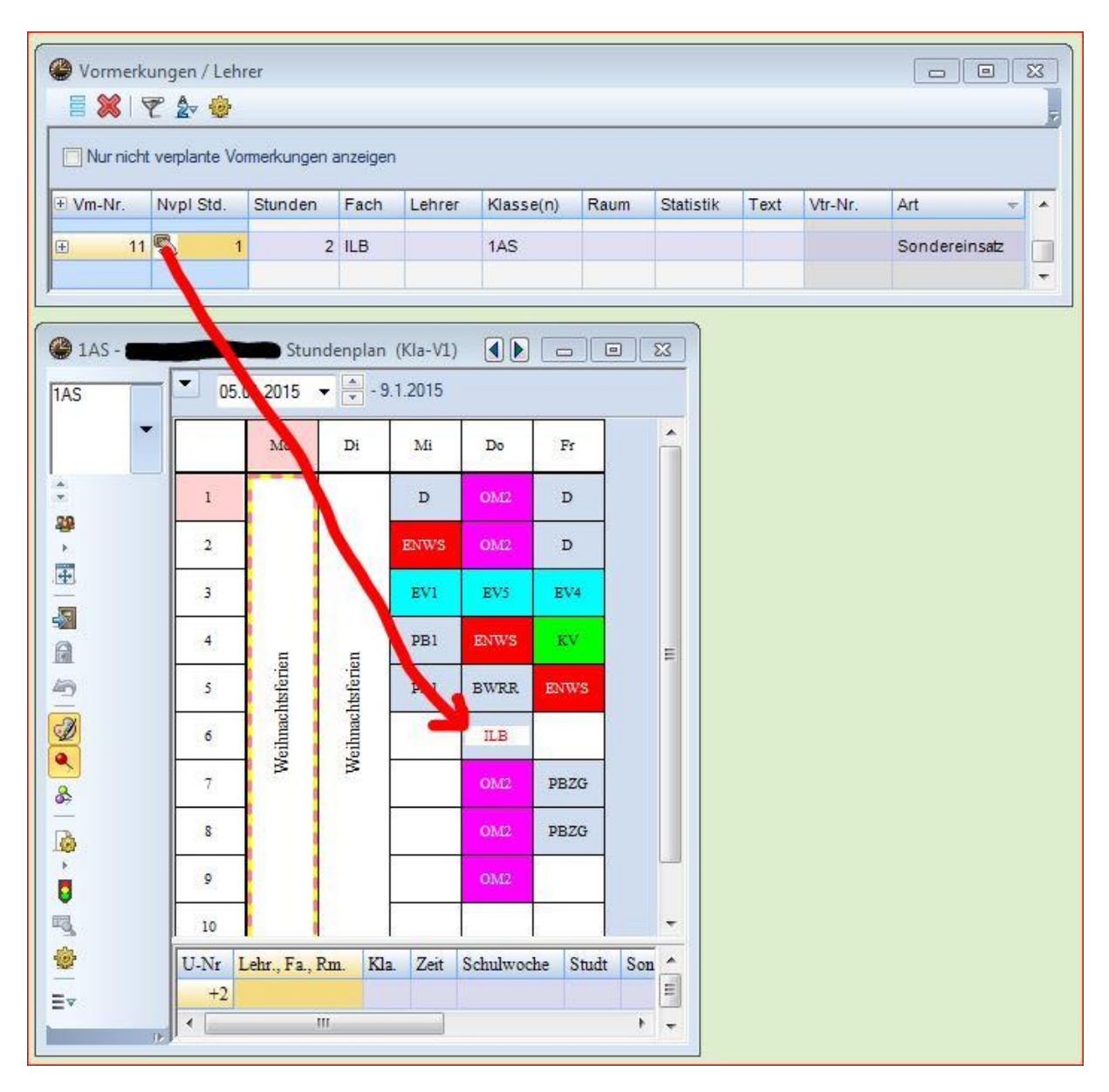

Wird eine ILB Stunde in den Stundenplan gezogen, wird sie automatisch in der *MDL-Abrechung* des jeweiligen Monats berücksichtig.

Bsp: Siehe oben

```
SAM;0_K;WERT;LVG;RES6;RES7;RES8;RES9;
4;0;00.000;2;;;;;
4;K;00.000;2;;;;;
4;K;00.000;5;;;;;
4;K;00.000;6;;;;;
4;K;00.000;6;;;;;
```

ILB wird im GPMDL.BRZ File analog zu ORD und KUST im Satztyp 4 unter "I" ausgespielt.

Bsp: Siehe oben

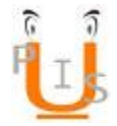

Die Dauer einer ILB-Einheit ist gleich einer Unterrichtsstunde (*50min*). Dauert eine ILB-Einheit beispielsweise nur 25 Minuten, ist diese im Feld <*Vertretungs-Text>* mit (=0.5) *ODER* im Feld "*Wert*" mit (0.5) einzugeben.

### Bsp: Siehe unten

### Vertretungsplanung-> Vertretungen

Hier können sie sich das Feld *<Wert>* über *<Felder der Ansicht>* anzeigen lassen.

| · Alle | ter   | Ţ    | Von-Bis | 2     |      |          | 19     | -      |          |        |                  |              |        |
|--------|-------|------|---------|-------|------|----------|--------|--------|----------|--------|------------------|--------------|--------|
| Lehre  | r     |      | Do 4    | F.    |      |          |        | Offene | Vertretu | ngen   |                  |              |        |
| Vtr-Nr | Datum | Unt. | Text    | Stun⊨ | Fach | (Lehrer) | Vertre | (Raum  | Raum     | Vertr. | Vertretungs-Text | Mitbetreuung | Wert   |
| 837    | 8.1.  |      |         | 6     | ILB  |          | DUR    |        |          |        |                  |              | 0.5    |
| 836    | 8.1.  |      |         | 10    | ILB  |          | DUR    |        |          |        | =0.50            |              | .0.500 |
|        |       |      |         |       |      |          |        |        |          |        |                  |              |        |

Um eine Übersicht über Ihre ILB Stunden zu gewährleisten, finden Sie in der *Schulbilanz* auf der Seite 2 einerseits die geplanten und andererseits die verplanten Stunden jeweils *"Gesamt"* aufgelistet.

Bsp: Siehe unten

| 0 1 1    | 04.000 | 25 |
|----------|--------|----|
| Geplant  | 34.000 |    |
| Verplant | 16.000 |    |

## Info PM-SAP:

Die Lohnart 4889 "Abgelt. Indiv. Lernbegl" wird in PM-SAP im IT 0015 abgebildet.